# TUTORIAL TÉCNICO

# **SIN Next** Download e Instalação

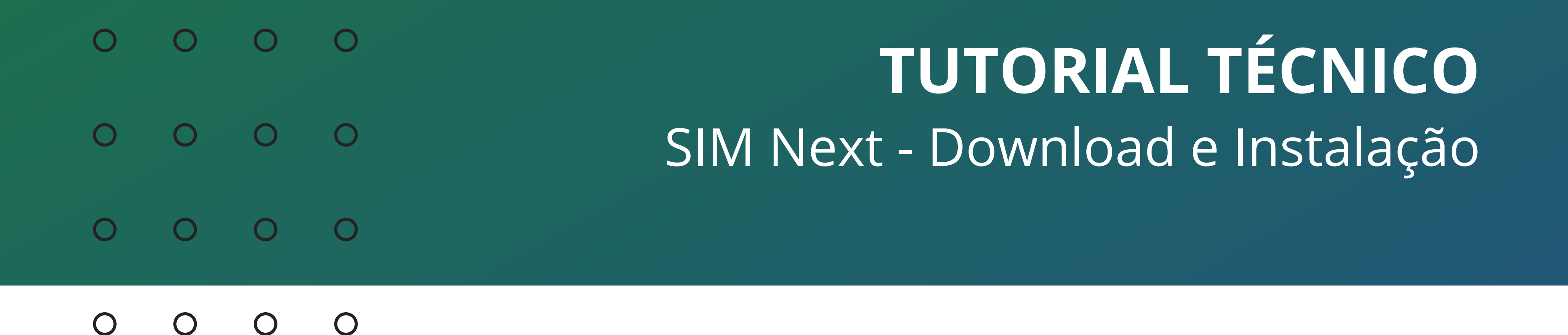

Neste tutorial orientaremos como realizar o download e instalação do software **SIM Next**.

Se preferir assista a este <u>tutorial em vídeo</u>.

O SIM Next é um software gratuito da Intelbras para acesso aos Gravadores e Câmeras, disponível para Sistema Operacional Windows<sup>®</sup>.

Alguns detalhes importantes:

- » Recomendamos o sistema operacional **Windows**® 10.
- » É necessário ter o **NET Framework 4.8** instalado.
- » Verifique se seu computador atende as <u>especificações de hardware</u> recomendadas.
- » Para instalar o SIM Next, o usuário do Windows deve ter **permissões** de administrador.

Para fazer o download da versão mais recente, acesse a página do SIM Next em nosso site <u>clicando aqui</u>.

Clique em **Suporte**.

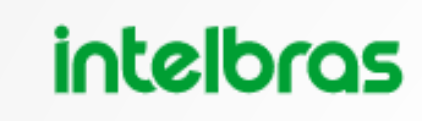

Intelbras S.I.M. Next (Windows)

#### Sistema inteligente de monitoramento

O Sistema Inteligente de Monitoramento é um software gratuito para o monitoramento de imagens, compatível com equipamentos de CFTV Intelbras.

Cores

Ver galeria >

# intelbras

Benefícios Suporte

#### Suporte a clientes: intelbras.com/pt-br/contato/suporte-tecnico/

Vídeo tutorial: <u>youtube.com/IntelbrasBR</u>

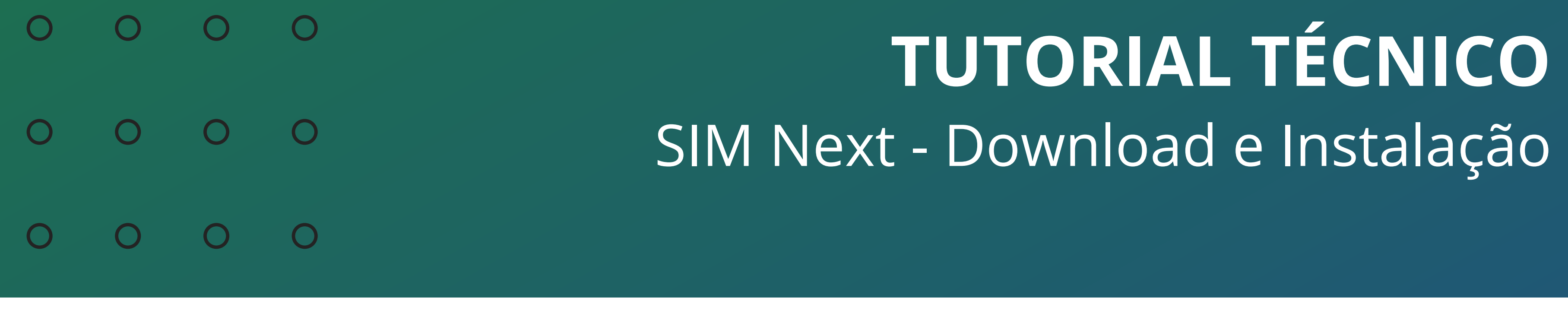

#### Ο 0 0 Ο

## Clique na aba Arquivos para Download, e em SIM Next - Versão X.XX.XX.

| Dúvidas Frequentes                   | Arquivos para download | Vídeos Tutoriais |
|--------------------------------------|------------------------|------------------|
|                                      |                        |                  |
| Manuais                              |                        |                  |
| Manual do S.I.M Next - v1.19         |                        | Baixar 🔸         |
| Softwares                            |                        |                  |
| SIM Next - Versão 1.18.20 - 01.18.20 |                        | Baixar ⊻         |

| SIM Next - Versão 1.19.4 - BETA                                          | Baixar 坐                        |
|--------------------------------------------------------------------------|---------------------------------|
| Changelog de software - SIM Next - 15-06-2021 - Versão 1.18.20 - 1.18.20 | Baixar $\underline{\checkmark}$ |
| Tutoriais - PDF                                                          |                                 |
| SIM Next - Como importar e exportar dispositivos                         | Baixar ⊥⁄                       |

Será solicitada a pasta para salvar o arquivo, selecione e clique em Salvar.

| 🧿 Salvar como                                     |                                      |                      |                 |         |                  | ×               |
|---------------------------------------------------|--------------------------------------|----------------------|-----------------|---------|------------------|-----------------|
| $\leftarrow \rightarrow \checkmark \uparrow$ - St | te Computador > Downloads > sim next |                      | ~               | 0 ب     | Pesquisar sim ne | xt              |
| Organizar 👻 Nova pas                              | sta                                  |                      |                 |         |                  | = <b>·</b> ()   |
| al Assess sísida                                  | Nome                                 | Data de modificação  | Тіро            | Tamanho |                  |                 |
| Acesso rapido OneDrive - intelbras.c              |                                      | Nenhum item correspo | nde à pesquisa. |         |                  |                 |
| 💻 Este Computador                                 |                                      |                      |                 |         |                  |                 |
| 🕳 SD (F:)                                         |                                      |                      |                 |         |                  |                 |
| 💣 Rede                                            |                                      |                      |                 |         |                  |                 |
|                                                   |                                      |                      |                 |         |                  |                 |
|                                                   |                                      |                      |                 |         |                  |                 |
|                                                   |                                      |                      |                 |         |                  |                 |
|                                                   |                                      |                      |                 |         |                  |                 |
|                                                   |                                      |                      |                 |         |                  |                 |
| Nome: simne                                       | ext-1.18.20.zip                      |                      |                 |         |                  | ~               |
| Tipo: Comp                                        | oressed (zipped) Folder (*.zip)      |                      |                 |         |                  | ~               |
| ∧ Ocultar pastas                                  |                                      |                      |                 |         | Salvar           | <b>Cancelar</b> |

#### Aguarde a conclusão do download.

#### Suporte a clientes: <u>intelbras.com/pt-br/contato/suporte-tecnico/</u>

Vídeo tutorial: <u>youtube.com/IntelbrasBR</u>

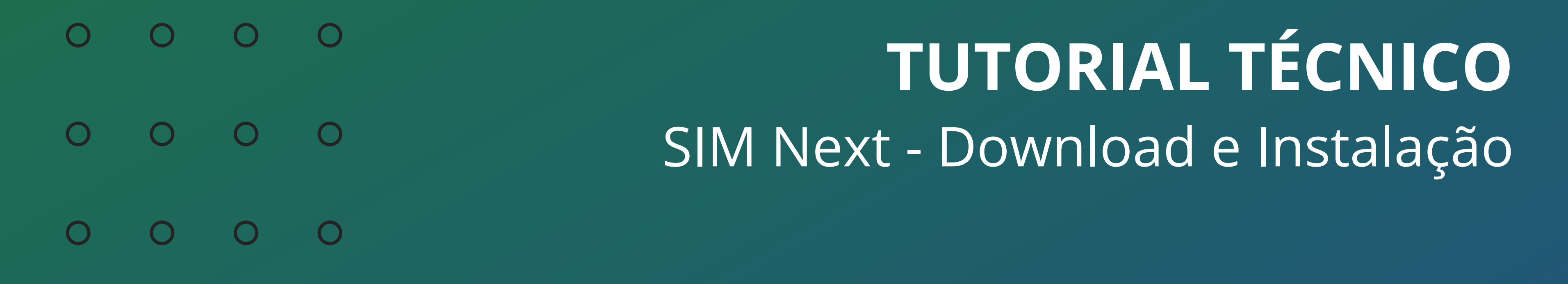

#### Ο 0 $\bigcirc$ $\bigcirc$

Abra a pasta onde o arquivo foi salvo, note que está em formato **.zip** (compactado/zipado), será necessário descompacta-lo/extrai-lo.

Clique com botão direito sobre o arquivo e em **Extrair Tudo...**.

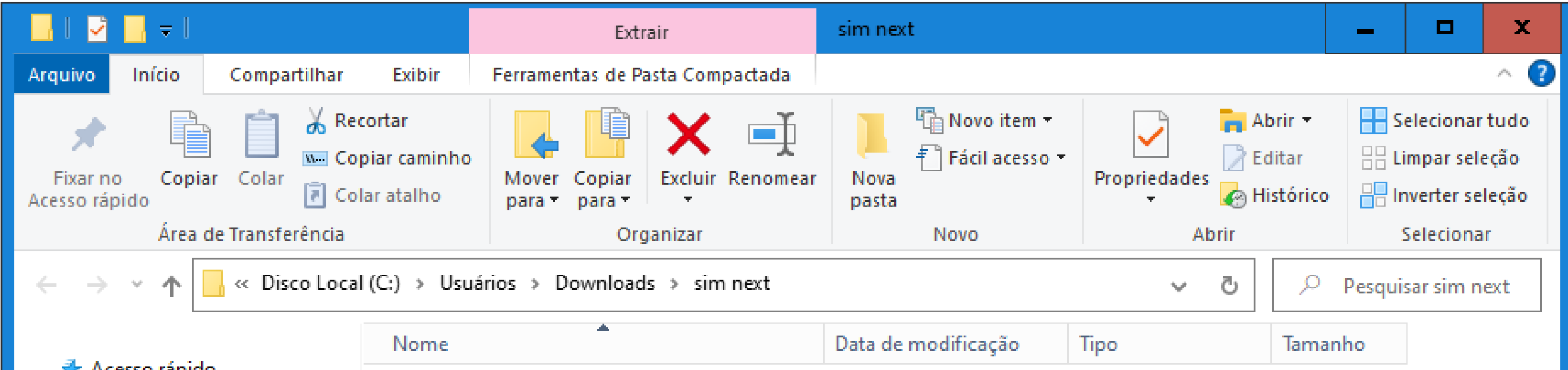

| 🖈 Acesso rápido                    |                       |   |                                         |                  |            |
|------------------------------------|-----------------------|---|-----------------------------------------|------------------|------------|
| **                                 | 🔢 simnext-1.18.20.zip |   | 15/07/2021 10:44                        | Pasta compactada | 256.719 KB |
| OneDrive - intelbras.com.br        |                       |   | Abrir                                   |                  |            |
| 💻 Este Computador                  |                       |   | Abrir em nova janela                    |                  |            |
|                                    |                       | S | Compartilhar com o Skype                |                  |            |
| 🚍 SD (F:)                          |                       |   | Extrair Tudo                            |                  |            |
| 💣 Rede                             |                       |   | 7-Zip                                   | >                |            |
|                                    |                       |   | CRC SHA                                 | >                |            |
|                                    |                       |   | Fixar em Iniciar                        |                  |            |
|                                    |                       | в | Analisar com o Bitdefender Endpoint Sec | urity Tools      |            |
|                                    |                       | 2 | Edit with Notepad++                     | -                |            |
|                                    |                       | Ŕ | Compartilhar                            |                  |            |
|                                    |                       |   | Abrir com                               | >                |            |
|                                    |                       |   | Conceder acesso a                       | >                |            |
|                                    |                       |   | Restaurar versões anteriores            |                  |            |
|                                    |                       |   | Enviar para                             | >                |            |
|                                    |                       |   | Recortar                                |                  |            |
|                                    |                       |   | Copiar                                  |                  |            |
|                                    |                       |   | Criar atalho                            |                  |            |
|                                    |                       |   | Excluir                                 |                  |            |
|                                    |                       |   | Renomear                                |                  |            |
|                                    |                       |   | Propriedades                            |                  |            |
|                                    |                       |   |                                         |                  |            |
|                                    |                       |   |                                         |                  |            |
| 1 item   1 item selecionado 250 MB | 3                     |   |                                         |                  |            |

Será gerada uma pasta chamada simnext-1.18.20, abra a pasta e clique duas vezes sobre o arquivo SIMNEXT-1.18.20.exe para iniciar a instalação.

Importante: Para instalar o SIM Next, o usuário do Windows deve ter permissões de administrador.

| 📕 I 🛃 🔜 🛨 I                                                                                                    | Gerenciar                                               | simnext-1.18.20                                 | _ D X                                                                                                    |  |
|----------------------------------------------------------------------------------------------------|---------------------------------------------------------|-------------------------------------------------|----------------------------------------------------------------------------------------------------|--|
| Arquivo Início Compartilhar Exibir                                                                                                    | Ferramentas de Aplicativo                               |                                                 | ^ <b>?</b>                                                                                                |  |
| ★↓↓↓↓↓↓↓↓↓↓↓↓↓↓↓↓↓↓↓↓↓↓↓↓↓↓↓↓↓↓↓↓↓↓↓↓↓↓↓↓↓↓↓↓↓↓↓↓↓↓↓↓↓↓↓↓↓↓↓↓↓↓↓↓↓↓↓↓↓↓↓↓↓↓↓↓↓↓↓↓↓↓↓↓↓↓↓↓↓↓↓↓↓↓↓↓↓↓↓↓↓↓↓↓↓↓↓↓↓↓↓↓↓↓↓↓↓↓↓↓↓↓↓↓↓↓↓↓↓↓↓↓↓↓↓↓↓↓↓↓↓↓↓↓↓↓↓↓↓↓↓↓↓↓↓↓↓↓↓↓↓↓↓↓↓↓↓↓↓↓↓↓↓↓↓↓↓↓↓↓↓↓↓↓↓↓↓↓↓↓↓↓↓↓↓↓↓↓↓↓↓↓ <th< td=""><td>Mover para ▼ X Excl<br/>Copiar para ▼ I Ren<br/>Organizar</td><td>uir - I III III IIII IIII IIII IIIII IIIII IIII</td><td><ul> <li>Selecionar tudo</li> <li>Limpar seleção</li> <li>Inverter seleção</li> <li>Selecionar</li> </ul></td></th<> | Mover para ▼ X Excl<br>Copiar para ▼ I Ren<br>Organizar | uir - I III III IIII IIII IIII IIIII IIIII IIII | <ul> <li>Selecionar tudo</li> <li>Limpar seleção</li> <li>Inverter seleção</li> <li>Selecionar</li> </ul> |  |
| ← → → ↑ 🔒 « Usuários → Downloads                                                                                                    | s > sim next > simnext-1.18                             | .20 v ඊ                                         |                                                                                                    |  |
| Nome                                                                                                    | *                                                       | Data de modificação Ti                          | po Tamanho                                                                                                |  |
| SIMNEXT-1.18.20.exe 15/07/2021 10:45 Aplicativo 257.124 KB                                                                                                    |                                                         |                                                 |                                                                                                    |  |
| Este Computador                                                                                                    |                                                         |                                                 |                                                                                                    |  |
| 💣 Rede                                                                                                    |                                                         |                                                 |                                                                                                    |  |
| <                                                                                                    |                                                         | III                                             | >                                                                                                    |  |
| 1 item 1 item selecionado 251 MB                                                                                                    |                                                         |                                                 |                                                                                                    |  |

#### Suporte a clientes: intelbras.com/pt-br/contato/suporte-tecnico/

Vídeo tutorial: <u>youtube.com/IntelbrasBR</u>

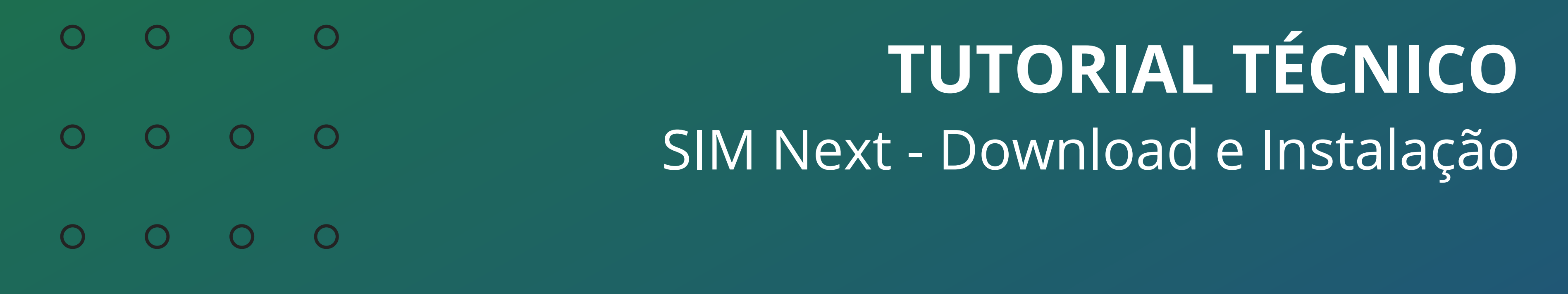

Ο 0 Ο

#### Selecione o Idioma e clique em **OK**.

| Selecione o Idioma do Instalador                  |          |  |  |  |  |
|---------------------------------------------------|----------|--|--|--|--|
| Selecione o idioma pra usar durante a instalação: |          |  |  |  |  |
| Português (Brasil)                                |          |  |  |  |  |
| ОК                                                | Cancelar |  |  |  |  |

Leia as informações apresentadas na tela de boas-vindas, marque a

#### opção **Eu concordo com as condições acima** e clique em **Próximo**.

| 🙆 Instalador do Intelbras SIM Next - v1.18.20                                                                                                    | _                                                   |                                     | x    |  |  |  |  |
|----------------------------------------------------------------------------------------------------|-----------------------------------------------------|-------------------------------------|------|--|--|--|--|
| Bem-vindo à instalação do Intelbras SIM Next                                                                                                    |                                                     |                                     |      |  |  |  |  |
|                                                                                                    |                                                     |                                     |      |  |  |  |  |
| Por favor, leia atentamente todos os passos deste instalador, e ce<br>Windows e todos seus drivers encontram-se atualizados antes de p<br>Para prosseguir, você deve concordar que os seguintes dados seja<br>Intelbras:<br>* Identificador anonimizado de seu computador<br>* Modelo dos dispositivos adicionados ao Intelbras SIM Next<br>* Dados técnicos de seu dispositivo tais como especificações, confi<br>de sistema operacional<br>* Data de instalação e último uso do Intelbras SIM Next | ertifique-se<br>prosseguir<br>am enviad<br>gurações | e que seu<br>os para a<br>e versões | ;    |  |  |  |  |
| Eu concordo com as condições acima                                                                                                    |                                                     |                                     |      |  |  |  |  |
| Ριό                                                                                                    | kimo >                                              | Cano                                | elar |  |  |  |  |

## Leia o Contrato de Licença de Uso e Política de Privacidade, marque a opção **Eu aceito os termos** e clique em **Próximo**.

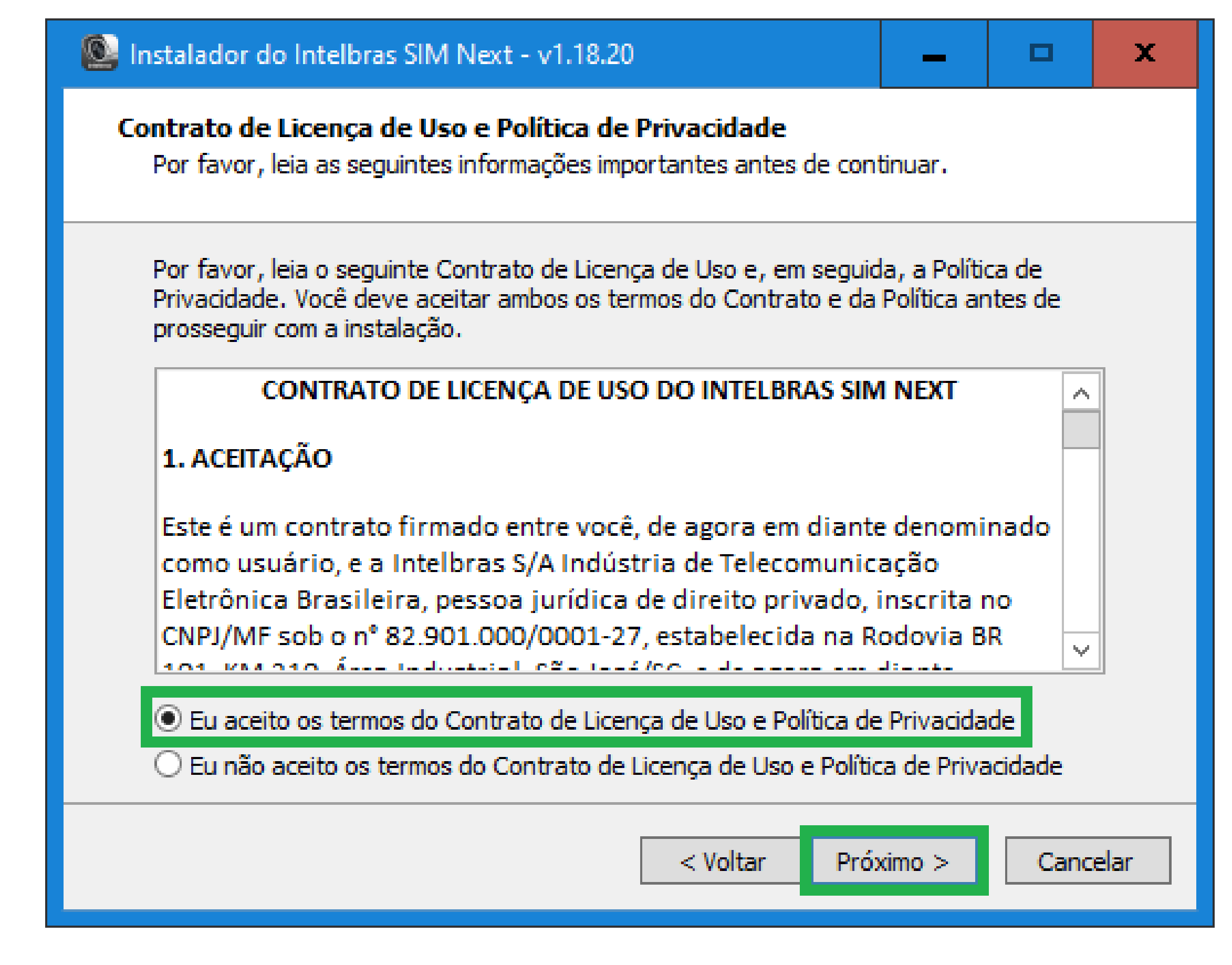

#### Suporte a clientes: <u>intelbras.com/pt-br/contato/suporte-tecnico/</u>

Vídeo tutorial: <u>youtube.com/IntelbrasBR</u>

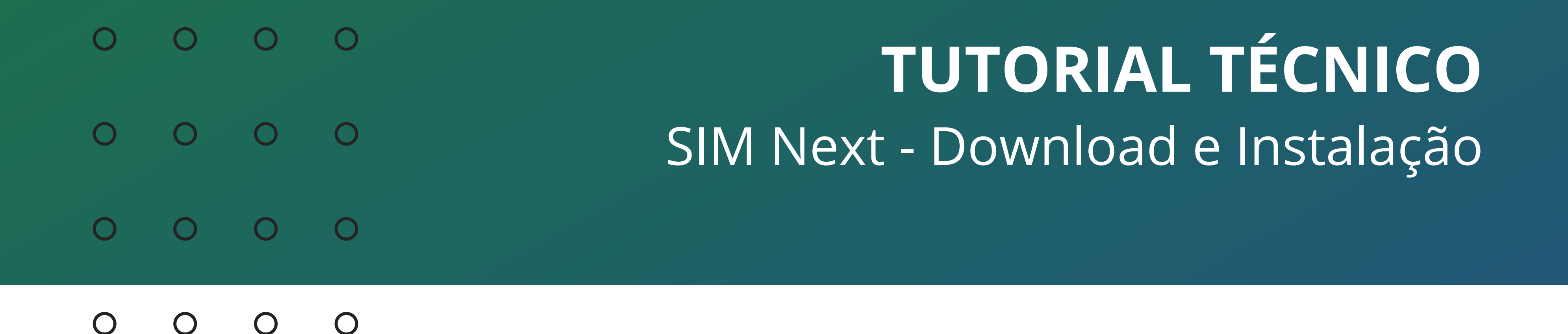

#### Selecione o diretório que o SIM Next será instalado e clique em Próximo.

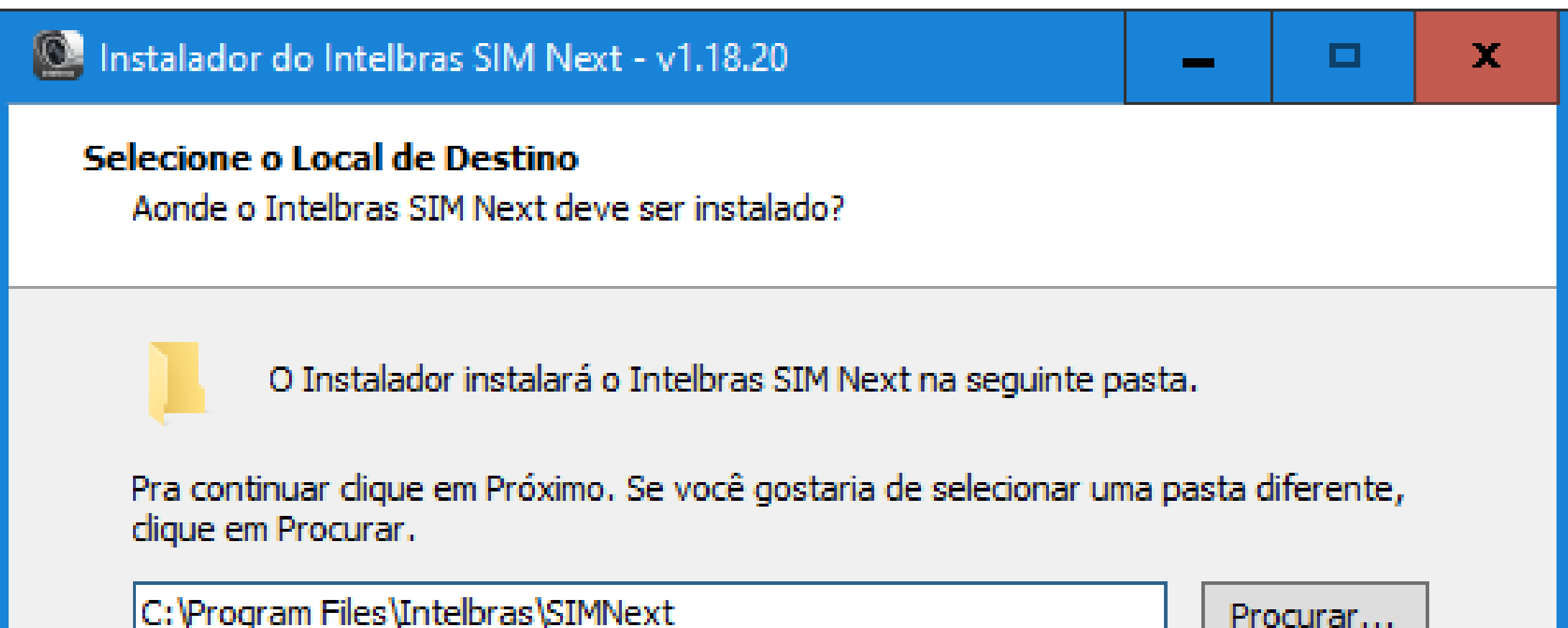

| disco são requerido | S.                              |                                             |
|---------------------|---------------------------------|---------------------------------------------|
|                     |                                 |                                             |
|                     |                                 |                                             |
| e Malkan            | Dudition a                      | Conselar                                    |
| < voltar            | Proximo >                       | Cancelar                                    |
|                     |                                 |                                             |
|                     | disco são requerido<br>< Voltar | disco são requeridos.<br>< Voltar Próximo > |

Selecione os complementos que deseja instalar, são eles:

» Serviço de Gravação local: Serviço para armazenar gravações no computador caso utilize a função Gravação Local do SIM Next. » Intelbras Media Player: Reprodutor e conversor de arquivos de vídeo em formato .DAV.

Clique em **Próximo**.

| 💽 Instalador do Intelbras SIM Next - v1.18.20                                                                                   | _                                                                                                    |      | x     |  |  |  |  |
|----------------------------------------------------------------------------------------------------|----------------------------------------------------------------------------------------------------|------|-------|--|--|--|--|
| Selecionar Componentes<br>Quais componentes devem ser instalados?                                                               |                                                                                                    |      |       |  |  |  |  |
| Selecione os componentes que você quer instalar; desmarque<br>você não quer instalar. Clique em Próximo quando você estive      | Selecione os componentes que você quer instalar; desmarque os componentes que<br>você não quer instalar. Clique em Próximo quando você estiver pronto pra continuar. |      |       |  |  |  |  |
| <ul> <li>Intelbras SIM Next</li> <li>Complementos</li> <li>Serviço de Gravação Local</li> <li>Intelbras Media Player</li> </ul> |                                                                                                    |      |       |  |  |  |  |
|                                                                                                    |                                                                                                    |      |       |  |  |  |  |
| A seleção atual requer pelo menos 60,8 MBs de espaço em disco.                                                                  |                                                                                                    |      |       |  |  |  |  |
| < Voltar                                                                                                    | Próximo >                                                                                                    | Cano | :elar |  |  |  |  |

#### Suporte a clientes: <u>intelbras.com/pt-br/contato/suporte-tecnico/</u>

Vídeo tutorial: <u>youtube.com/IntelbrasBR</u>

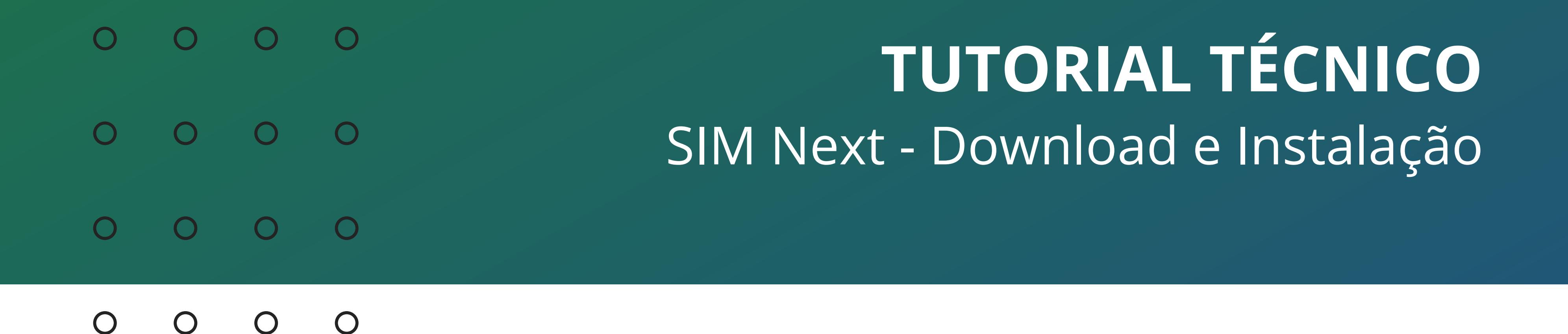

Deixe marcado a opção caso queira criar um ícone na área de trabalho e clique em **Próximo**.

![](_page_6_Picture_2.jpeg)

#### Leia o resumo das informações de instalação, clique em **Instalar**.

| 🙆 Instalador do Intelbras SIM Next - v1.18.20                                                                                  | _           |      | x |  |  |
|----------------------------------------------------------------------------------------------------|-------------|------|---|--|--|
| <b>Pronto pra Instalar</b><br>O Instalador está agora pronto pra começar a instalar o Intelbras SIM Next no<br>seu computador. |             |      |   |  |  |
| Clique em Instalar pra continuar com a instalação ou clique em Volt<br>revisar ou mudar quaisquer configurações.               | tar se você | quer |   |  |  |
| Local de destino:<br>C:\Program Files\Intelbras\SIMNext                                                                        |             | ^    |   |  |  |

| Tipo de instalação:<br>Intelbras SIM Next<br>Componentes selecionados:<br>Intelbras SIM Next |                  |                  | =        |
|----------------------------------------------------------------------------------------------|------------------|------------------|----------|
| Complementos<br>Serviço de Gravação Local<br>Intelbras Media Player<br>Tarefas adicionais:   |                  |                  | ~        |
|                                                                                              | < <u>V</u> oltar | <u>I</u> nstalar | Cancelar |

#### Suporte a clientes: <u>intelbras.com/pt-br/contato/suporte-tecnico/</u>

Vídeo tutorial: <u>youtube.com/IntelbrasBR</u>

#### 0 0 TUTORIAL TÉCNICO 0 0 0 $\mathbf{O}$ SIM Next - Download e Instalação 0 Ο 0 $\mathbf{O}$

Ο Ο  $\mathbf{O}$  $\mathbf{O}$ 

#### Aguarde enquanto o SIM Next é instalado.

| 🙆 Instalador do Intelbras SIM Next - v1.18.20                                                         | -         | x |
|----------------------------------------------------------------------------------------------------|-----------|---|
| <b>Instalando</b><br>Por favor espere enquanto o Instalador instala o Intelbras SIM Ne<br>computador. | xt no seu |   |
| Extraindo arquivos<br>C:\Program Files\Intelbras\SIMNext\SIM Next\dhplay.dll                          |           |   |
|                                                                                                    |           |   |
|                                                                                                    |           |   |

![](_page_7_Picture_4.jpeg)

## Mantenha marcada a opção **Iniciar o Intelbras SIM Next** e clique em Concluir.

![](_page_7_Picture_6.jpeg)

![](_page_7_Picture_7.jpeg)

# O usuário e a senha padrão do SIM Next são **admin**, preencha e clique em Entrar.

| intelbras SIM Next                                                                                                    |  |  |  |  |  |  |  |  |  |
|----------------------------------------------------------------------------------------------------|--|--|--|--|--|--|--|--|--|
| Usuário: admin                                                                                                    |  |  |  |  |  |  |  |  |  |
| Senha: •••••                                                                                                    |  |  |  |  |  |  |  |  |  |
| Lembrar senha                                                                                                    |  |  |  |  |  |  |  |  |  |
| Entrar                                                                                                    |  |  |  |  |  |  |  |  |  |
|                                                                                                    |  |  |  |  |  |  |  |  |  |
| Copyright 2018 Intelbras S.A. Todos os direitos reservados. O produto está protegido por direitos autorais e outras leis e tratados de propriedade intelectual. |  |  |  |  |  |  |  |  |  |

#### Suporte a clientes: <u>intelbras.com/pt-br/contato/suporte-tecnico/</u>

#### Vídeo tutorial: <u>youtube.com/IntelbrasBR</u>

![](_page_8_Figure_0.jpeg)

Ο Ο Ο Ο

#### Será aberta a interface do **SIM Next**.

| intelbras    | SIM Next Nova | Ð<br>a Aba |        |                   |        | 1 | . Α | ? | <br>× |
|--------------|---------------|------------|--------|-------------------|--------|---|-----|---|-------|
| Vigilância   |               |            |        |                   |        |   |     |   |       |
| $\odot$      |               |            |        | $\mathbf{\Theta}$ | R.     |   |     |   |       |
| Visualização | Reprodução    | Mídia      | Alarme | E-map             | Planos |   |     |   |       |
|              |               |            |        |                   |        |   |     |   |       |
|              |               |            |        |                   |        |   |     |   |       |

![](_page_8_Figure_4.jpeg)

Pronto, o SIM Next foi instalado com sucesso!

Caso queira cadastrar dispositivos (Gravadores e câmeras), siga este outro tutorial <u>clicando aqui</u>.

#### Suporte a clientes: <u>intelbras.com/pt-br/contato/suporte-tecnico/</u>

Vídeo tutorial: <u>youtube.com/IntelbrasBR</u>

#### $\bigcirc$ $\mathbf{O}$ **TUTORIAL TÉCNICO** 0 $\bigcirc$ 0 SIM Next - Download e Instalação 0 0 $\bigcirc$ $\bigcirc$

Ο 0  $\bigcirc$ 

![](_page_9_Picture_2.jpeg)

Agora você já sabe como fazer o download e instalar o SIM Next. Siga nossas redes sociais para ficar por dentro das novidades e receber novos tutoriais!

![](_page_9_Picture_4.jpeg)

#### Suporte a clientes: intelbras.com/pt-br/contato/suporte-tecnico/

Vídeo tutorial: <u>youtube.com/IntelbrasBR</u>

# 

#### 

# O O O O

# inteloros

# <u>intelbras.com/pt-br/contato/suporte-tecnico/</u>